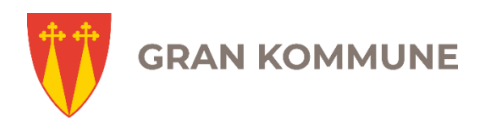

## Brukerveiledning

# Visma Expense til politiske møtegodtgjøringer

#### Slik logger du deg på

- 1. Du logger på ved å benytte denne siden: https://gran-kommune.enterprise.visma.no
- 2. Velg "Sign in with ID-porten".

| Visma Enterprise       |
|------------------------|
| Sign in with ID-porten |
| Sign in with Azure AD  |
| ► VISMA                |

3. I det neste bildet velger du å logge inn med BankID.

| D ID-porten |                     |                                                                    |   |
|-------------|---------------------|--------------------------------------------------------------------|---|
|             |                     |                                                                    |   |
|             | GRAN KOM            | MUNE                                                               |   |
|             | Velg elektr         | ronisk ID                                                          |   |
|             | MinID               | <b>MinID</b><br>Bruk MinID-app eller SMS                           | > |
|             | ≣=≣ bankID          | BankID<br>Bruk BankID-app, kodebrikke eller BankID på<br>mobil     | > |
|             | buypass             | <b>Buypass</b><br>Bruk Buypass ID på smartkort, mobil eller nøkkel | > |
|             | COMMFIDES           | Commfides<br>Med smartkort                                         | > |
|             | <u>Slik skaffer</u> | du deg elektronisk ID                                              |   |

#### Opprette krav i Visma Expense

1. Når du har logget inn, vil du se en grønn knapp øverst i bildet:

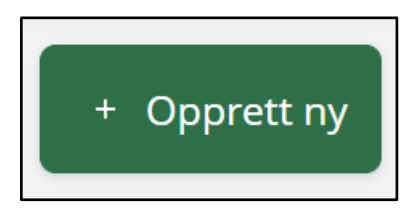

2. Trykk på denne grønne knappen. Legg inn informasjon i vinduet som åpnes:

| nngå tekst med sensitiv data |                         |             |              |   |            |   |
|------------------------------|-------------------------|-------------|--------------|---|------------|---|
| ostnadsfordeling             |                         |             |              |   |            |   |
| illing                       | *Organisasionsenhet     |             |              |   |            |   |
|                              | Kommunestyre            |             |              |   |            |   |
| isvar                        | Funk/Tjenest            | Sted/Objekt | Prosj/Aktivi | I | Lånenummer |   |
| 5100 - Politiske utvalg ×    | 1000 - POLITISKE UTVA × | Søk 🛃       | Søk          | Ę | Søk        | Ę |

- 2. Feltene under kostnadsfordeling skal være ferdig utfylt, men i noen tilfeller kan det være nødvendig at du endrer dette.
- 3. I de aller fleste tilfeller skal du ikke endre noe under kontering, men har du behov for å endre noe kan du gjør det - i tråd med tabellen vist nedenfor.

Konteringen kan være som følger:

| Organisasjonsenhet | Ansvar | Funk/tjeneste | Brukes når        |
|--------------------|--------|---------------|-------------------|
| Kommunestyre       | 6100   | 1000          | Kommunestyre      |
| Kommunestyre       | 6100   | 1000          | Formannskap       |
| Kommunestyre       | 6100   | 1000          | Planutvalg        |
| Kontrollutvalget   | 6200   | 1100          | Kontrollutvalget  |
| Politiske utvalg   | 6300   | 1805          | Ungdomsråd        |
| Politiske utvalg   | 6300   | 1801          | Eldreråd          |
| Politiske utvalg   | 6300   | 1806          | Råd for mennesker |
|                    |        |               | med nedsatt       |
|                    |        |               | funksjonsevne     |

#### Registrere krav om møtegodtgjørelse

Når du har fått opprettet et nytt krav i Expense ser siden slik ut:

| Ikke sendt | Beskrivelse av reiseregning                                                                                                    | Sammendrag                                  |                                         |
|------------|----------------------------------------------------------------------------------------------------|---------------------------------------------|-----------------------------------------|
| 6          | Kommunestyremøte 16.11.2023   Stilling     Stilling   Organisasjonsenhet     1 - HR-konsulent   Kommunestyre     Ansvar   Funk/Tjenest   Sted/Objekt   Prosj/Aktivi   Lånenummer     6100 - Politiske utvalg   1000 - POLITISKE UTVALG   Ikke valgt   Ikke valgt   Ikke valgt | Trekkpliktig<br>Trekkfritt<br><b>Totalt</b> | 0,00 NOK<br>0,00 NOK<br><b>0,00 NOK</b> |
|            | + Legg til utlegg   + Legg til kjøring   + Legg til reise/diett     Denne reiseregningen er tom.   Du kan enten legge til utlegg, kjøregodtgjørelse eller reise manuelt.                                                                                                    | + kommentar el                              | ler dokument(er)<br>godkjenning<br>e    |
|            |                                                                                                    |                                             |                                         |

1. Trykk på "**Legg til utlegg**". Da åpner dette bildet seg:

| Loga til utloga |                          |              |      |
|-----------------|--------------------------|--------------|------|
| Vedlegg         | Legg ved fil             |              |      |
| *Kjøpsdato      | 16.11.2023               |              | iii) |
| *Type utlegg    | Møtegodtgj KST/FS/PU fon | n 01.06.2023 | ~    |
| *Antall         |                          | 1,0          | 0    |
| *Beløp          | 1890,00                  | NOK          | R    |
| *Formål         | Kommunestyre 16.11.202   | 3            |      |
|                 | Utlegg utenlands         |              | 4    |
|                 | Angi kostnadsbærere      |              |      |
|                 |                          |              |      |
|                 |                          |              |      |
|                 |                          |              |      |

- 2. Fyll inn informasjonen:
  - a. **Kjøpsdato:** Skriv inn dato da møtet var, eventuelt dagens dato hvis du krever for flere møter.
  - b. **Type utlegg:** Velg den utleggstypen som passer for det møtet du legger inn krav for.
  - c. **Antall:** Fyll inn antallet møter av denne typen du krever denne møtegodtgjørelse for.
  - d. Formål: Angi type møte og dato/datoer.
- 3. Trykk på den grønne knappen "Legg til".

- 4. Skal du kreve møtegodtgjørelse for andre typer møter, trykker du igjen på knappen "Legg til utlegg" og følger prosedyren over.
- 5. Har du andre utlegg du skal ha tilbake for, trykk på "**Legg til utlegg**" og finn den typen som passer til utlegget du har hatt. Gjelder det for eksempel togbillett, velg utleggstype "<u>Buss, tog, fly, ferje</u>".
- 6. Har du krav for andre typer utlegg enn møtegodtgjørelse må dette dokumenteres med billett, kvittering eller annen dokumentasjon som viser beløp, mva. og kjøpsdato. Denne dokumentasjonen må du legge ved i Expense. Benytt valget "**Legg ved fil"** når du legger inn utlegget.

| Legg til utlegg |                                                | Vedlegg                  |
|-----------------|------------------------------------------------|--------------------------|
| Vedlegg         | Legg ved fil                                   | Receipt_BI_651206383.pdf |
| *Kjøpsdato      | 16.11.2023                                     | <b></b>                  |
| *Type utlegg    | Buss, tog, fly, ferje                          | •                        |
| *Beløp          | 211,00 NOK                                     | EQ                       |
| *Formål         | Tog Oslo S - Jaren til kommunestyre 16.11.2023 | a                        |

7. Krever du kilometergodtgjørelse, trykk på knappen "Legg til kjøring".

| Legg til kjøring         |                                                 | Passasjerer               |                              |
|--------------------------|-------------------------------------------------|---------------------------|------------------------------|
|                          | Employee App                                    | Passasjernavn             |                              |
|                          | Kart og bompenger                               | Ekstra godtgjørelse       | + Legg til flere passasjerer |
| *Kjøredato               | 16.11.2023                                      | 🗌 Skog- og anleggsvei (km | 1)                           |
| *Kjøretøy                | Bil v                                           | Tilhenger (km)            |                              |
| *Kjørelengde (km)        | 21,7                                            |                           |                              |
| Bompenger (NOK)          |                                                 | Tung last (km)            |                              |
|                          |                                                 | Vedlegg                   |                              |
| *Reiserute               | Bleikenvegen 100, 2760 Brandbu - Rådhusvegen 39 | Vedlegg                   | Legg ved fil                 |
| *Formål/Arrangement      | Kommunestyre 16.11.2023                         |                           |                              |
| Formål med evt omkjøring |                                                 |                           |                              |
|                          | 🗌 Angi kostnadsbærere                           |                           |                              |
|                          |                                                 |                           |                              |
|                          |                                                 |                           |                              |
|                          |                                                 |                           | Legg til Lukk                |

8. Ved å trykke på knappen "<u>Kart og bompenger</u>" åpner det seg et vindu der du kan legge inn adressen du reiste fra, og adressen du reiste til. Ved hjelp av Google maps beregnes avstanden. I dette vinduet kan du også oppgi at du kjørte samme rute tur-retur. Det er også en bompenge-kalkulator i dette vinduet. Trykk på grønn knapp "**Bruk**" når du har lagt inn all informasjon.

| Søk kjørerute for å | få avstand                         |            |          |                |                                  |                       |                 |
|---------------------|------------------------------------|------------|----------|----------------|----------------------------------|-----------------------|-----------------|
| *Fra                | P Bleikenvegen 100, Brandbu, Norge | ×          | stioiden |                | nemung 👟                         |                       | INNI            |
| *Til                | Rådhusvegen 39, Jaren, Norge       | ×          |          | Λ <sub>C</sub> |                                  |                       |                 |
| *Returner til       | Bleikenvegen 100, Brandbu, Norge   | <i>t</i> } |          | AA             |                                  | 180                   |                 |
|                     | Legg til flere destinasjoner       |            | 245      | 34             | Teleo                            |                       | $\sim$          |
| Tur-retur           |                                    |            |          | Røykenvik      |                                  |                       | E.              |
| *Avstand            | 21,7 km                            |            | 245      | Brai<br>240    | ibu                              | × .                   | (Det            |
| Inkluder            |                                    |            |          | Tingelstad     |                                  |                       | ۰               |
| Dompenger           |                                    |            | h        |                |                                  | Nordre<br>Ålsbygd     | +               |
| Bompenger (NOK)     | 0,00 දිදුර<br>Bensin, Autopass     |            | A NLANDI | Hurtigtaste    | Gran<br>er Kartdata ©2023 Google | e Vilkår Rapportér en | feil med kartet |
|                     |                                    |            |          |                |                                  |                       |                 |
|                     |                                    |            |          |                | Bruk                             | A                     | /bryt           |

9. Trykk på "**Legg til**" for å legge kjøring til på reiseregningen.

Knappen "**Legg til reise/diett"** brukes sjelden i politisk sammenheng. Ta kontakt med brukerstøtte hvis du trenger å bruke denne delen av Expense i forbindelse med ditt verv som folkevalgt i Gran kommune.

### Send til godkjenning

Når du er fornøyd og har lagt inn det du skal, trykk på knappen "Send til godkjenning". Da sendes din reiseregning i arbeidsflyten for å godkjennes.

| Ikke sendt           | Beskrivelse av reiseregning                                                                                                    | Datoer                                  | Sammendrag                                                       |
|----------------------|----------------------------------------------------------------------------------------------------|-----------------------------------------|------------------------------------------------------------------|
| G                    | Kommunestyremøte 16.11.2023<br>Stilling Organisasjonsenhet<br>Kommunestyre<br>Ansvar Funk/Tjenest Sted/Objekt Prosj/Aktivi<br>6100 - Politiske utvalg 1000 - POLITISKE UTVALG Ikke valgt Ikke valgt | 16 november<br>Lånenummer<br>Ikke valgt | 1 kjøring 97.22 NOK 2 utlegg 2 101,00 NOK Trekkpliktig 21,27 NOK |
|                      | + Legg til utlegg + Legg til kjøring                                                                                                    | + Legg til reise/diett                  | Trekkfritt 2 176,95 NOK<br>                                      |
| nov.<br>16           | Bil x 21.7 km Kommunestyre 19.11.23<br>Bleikenvegen 100, 2760 Brandbu - Rådhusvegen 39, 2770 Jaren - Blei <b>97,22</b> NOK                                                                          | 000.                                    | + kommentar eller dokument(er)                                   |
| nov.<br>16 🔁<br>2023 | Møtegodtgi KST/FS/PU fom 01.06.2023 1890,00 NOK<br>Kommunestyre 16.11.23                                                                                                    | 00.                                     | Send til godkjenning                                             |
| nov.<br>16 🔁<br>2023 | Buss, tog. fly, ferje 211,00 NOK Tog Oslo 5 - Jaren til kommunestyre 16.11.2023                                                                                                    | 000-                                    | Lagre til senere                                                 |

Vi gjør oppmerksom på at beløpet under "Totalt" er brutto-beløp. Nettobeløpet framkommer først på lønnsslippen når kravet er importert i lønnssystemet og behandlet der. Du må skatte av møtegodtgjørelsen og deler av kjøregodtgjørelsen.

**<u>Viktig å merke seg:</u>** Hvis du har skattekort med kun linjer med pensjon fra NAV og/eller pensjon så vil du bli skattet 50%.

| Trekktype    | Trekkode        | Tabelltype | Tabellnr | Prosentsats | Ant. mnd. trekk | Frikortbeløp |
|--------------|-----------------|------------|----------|-------------|-----------------|--------------|
| Trekkprosent | Pensjon fra NAV |            |          | 18,00       |                 |              |
| Trekkprosent | Pensjon         |            |          | 18,00       |                 |              |
|              |                 |            |          |             |                 |              |
|              |                 |            |          |             |                 |              |
|              |                 |            |          |             |                 |              |

Denne typen godtgjøringer som er omhandlet her beskattes som lønnsinntekt.

Så hvis du ikke ønsker 50% skattetrekk må du be om nytt skattekort på skatteetaten.no, slik at du får en egne linjer med lønn fra hovedarbeidsgiver/ biarbeidsgiver (nytt skattekort kan komme med tabellnr og prosentsats, eller bare prosentsats):

| Trekktype    | Trekkode                       | Tabelltype | Tabellnr | Prosentsats | Ant. mnd. trekk | Frikortbeløp |
|--------------|--------------------------------|------------|----------|-------------|-----------------|--------------|
| Trekkprosent | Lønn fra hovedarbeidsgiver     |            |          | 21,00       |                 |              |
| Trekkprosent | Lønn fra biarbeidsgiver        |            |          | 21,00       |                 |              |
| Trekkprosent | Lønn fra NAV                   |            |          | 21,00       |                 |              |
| Trekkprosent | Uføretrygd fra NAV             |            |          | 21,00       |                 |              |
| Trekkprosent | Uføreytelser fra andre enn NAV |            |          | 21,00       |                 |              |
|              |                                |            |          |             |                 |              |

Har du frikort må du fordele et beløp til Gran kommune inne på skatteetaten.no